TO: EPSON 愛用者 FROM: EPSON 客服中心 主題敘述: 大尺寸印表機 Epson Stylus Pro 3885 面板出現 INK CARTRIDGE REPLACE INK CARTRIDGE 的訊息如何處理

步驟1、當面板顯示「INK CARTRIDGE REPLACE INK CARTRIDGE」訊息。(以 紅色墨水匣爲例)

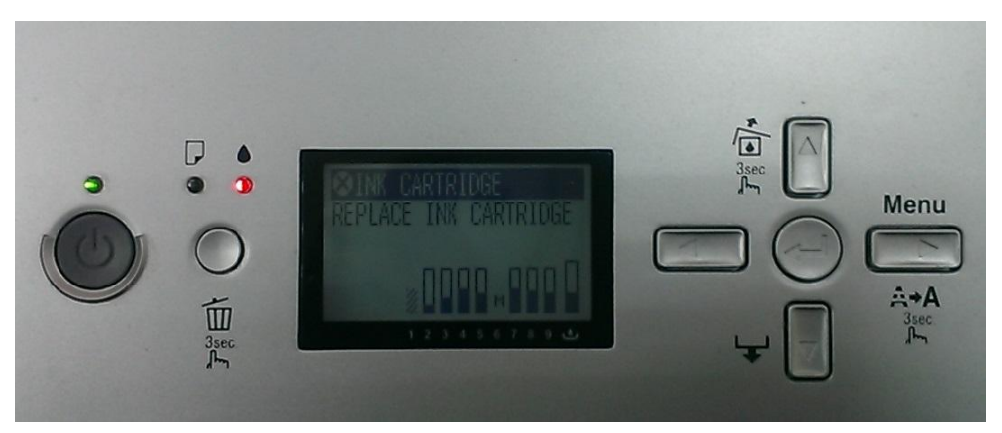

步驟 2、請按「Ink Cover Open/Up▲」,墨水匣護蓋即會彈開。

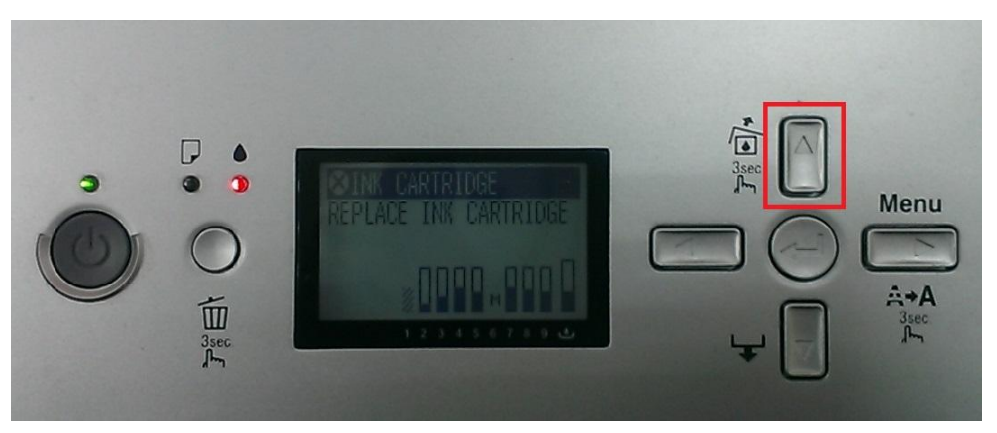

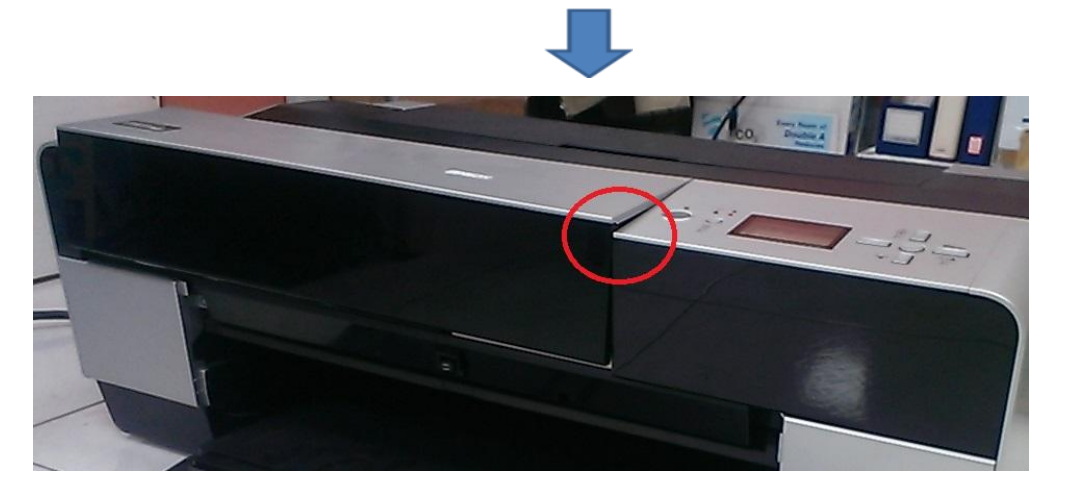

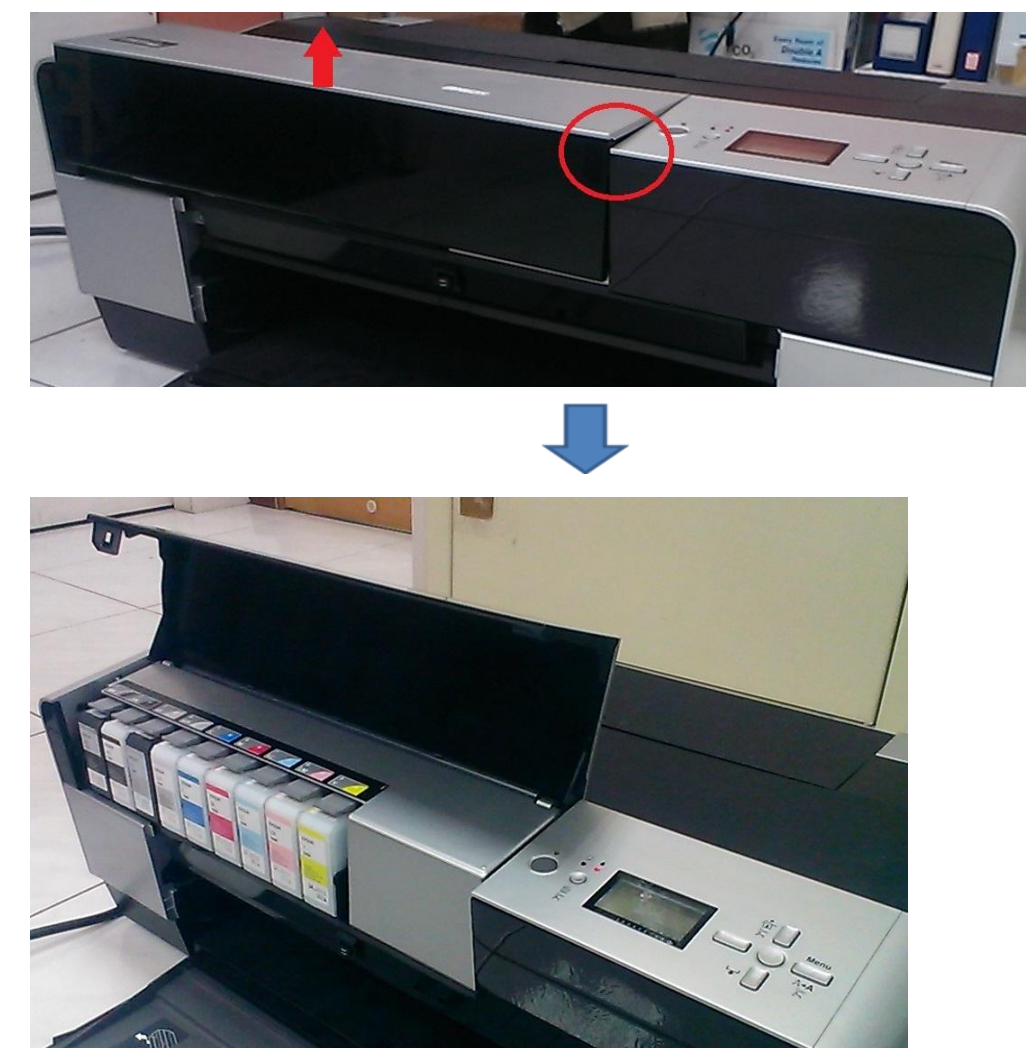

步驟3、墨水匣護蓋彈開後,將墨水匣護蓋打開。

步驟4、打開墨水匣護蓋後,可查看到墨水匣,如要更換煩請按「PUSH」鍵, 墨水匣彈出後即可更換。(以紅色墨水匣為例)

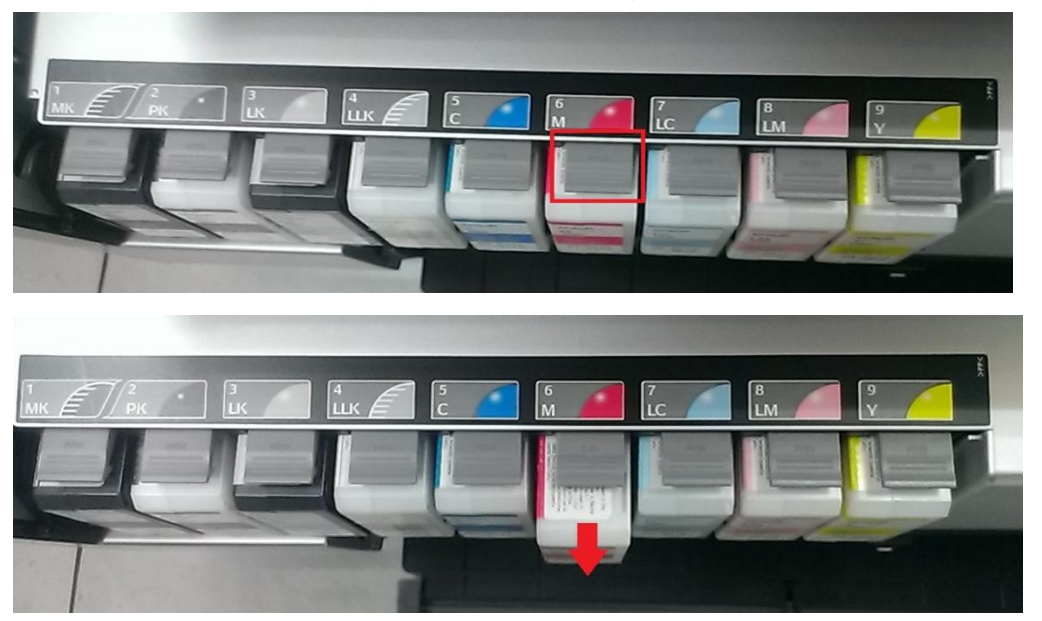